北京大学

u

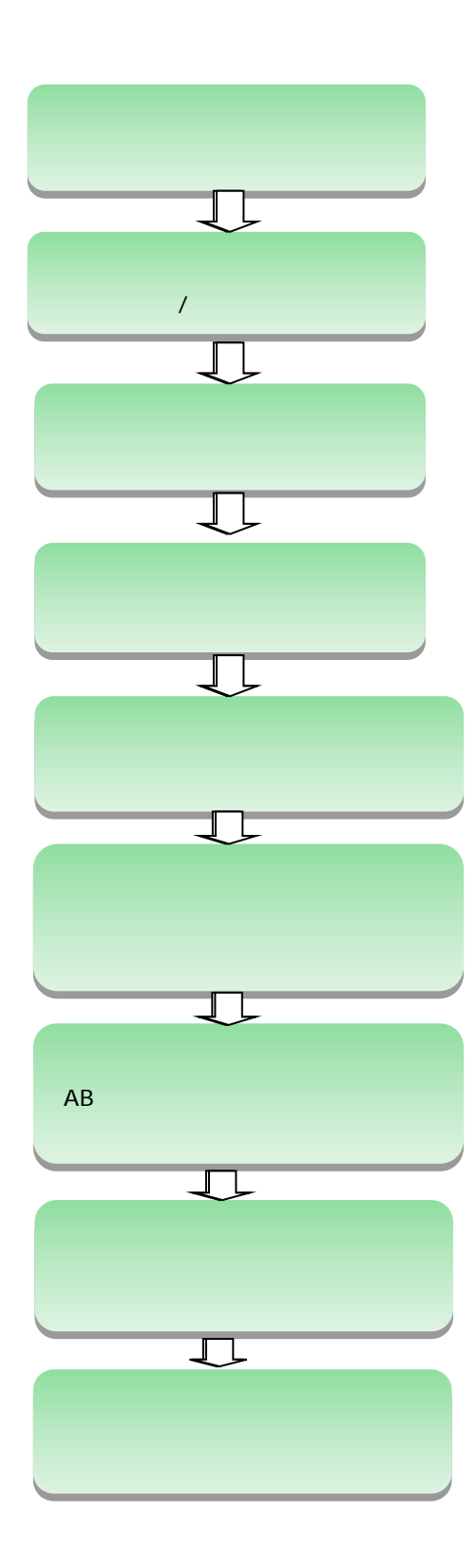

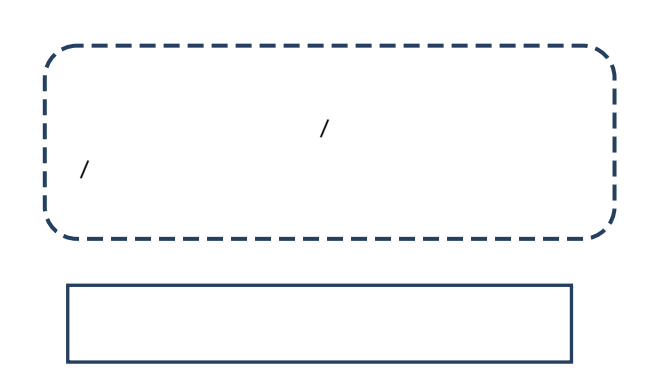

| L |  |  |
|---|--|--|

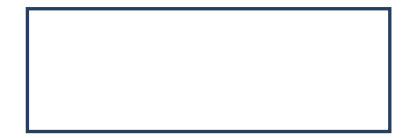

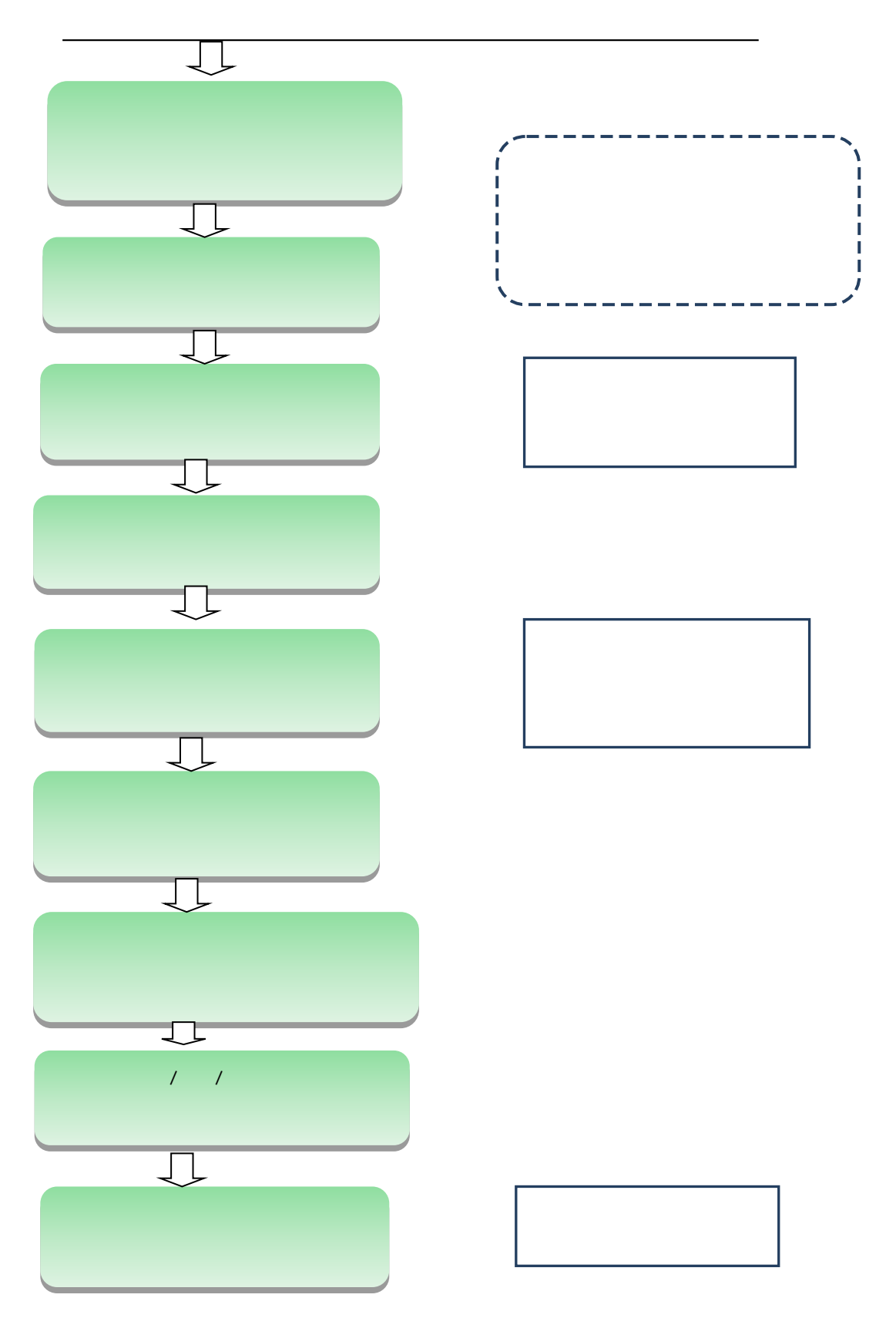

u

"

ıı

u

ш

"

( )

"

" http://www.cdgdc.edu.cn/tdxlsqxt

Ш П

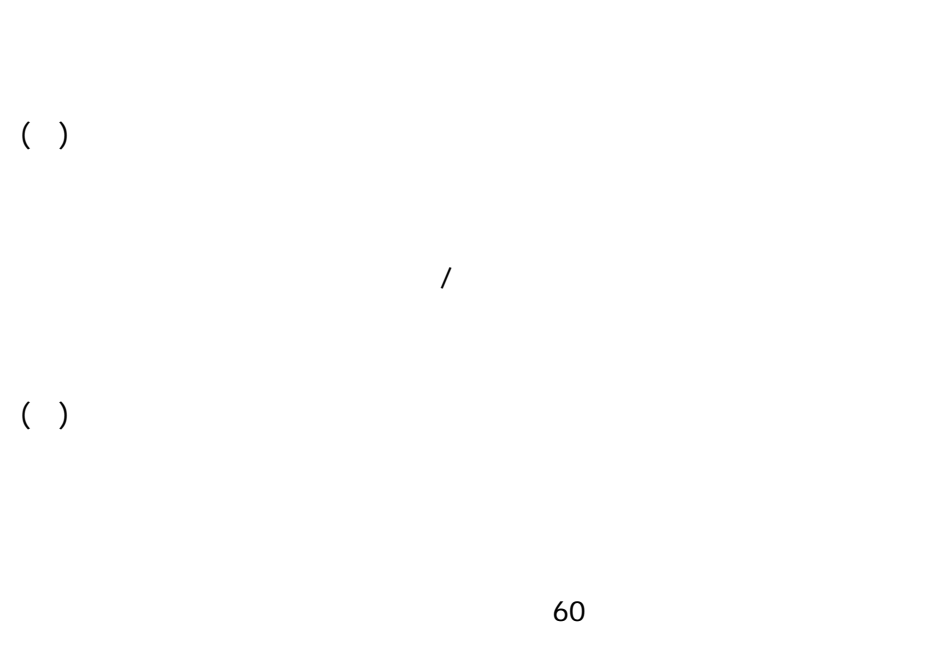

\_\_\_\_>

\_\_\_>

1

3-1

| 1  |   |
|----|---|
| 2  |   |
| 3  |   |
| 4  |   |
| 5  |   |
| 6T | - |

| 12 |  |
|----|--|
| 13 |  |
| 14 |  |
| 15 |  |
| 16 |  |
| 17 |  |
| 18 |  |
| 19 |  |
| 20 |  |
| 21 |  |
| 22 |  |
| 23 |  |
| 24 |  |
| 25 |  |
| 26 |  |
| 27 |  |

5

` ÐV ˆm H‰ Ÿ

<sup>3</sup> A ™ k

Ĵ ðik

| -   | 4 |   |
|-----|---|---|
|     | 0 |   |
|     | 0 | 8 |
|     |   |   |
| ( ) |   |   |

u

А. В. С.

D.

( )

# 12 13 14 15 ( ) 1 "

#### 285mm×205mm

## 240mm×150mm

- 2 3 ( )
- 4
- ( )
  - 1 1
    - 2

DOC PDF

# ( )

2

( )

# A/B

# ( )

|     | A/B  |   |     |     |      |      |
|-----|------|---|-----|-----|------|------|
| ( ) |      |   |     |     |      |      |
| ( ) |      |   |     |     | 450  |      |
|     |      |   |     |     |      | 5    |
| ( ) |      |   |     |     |      |      |
|     | 6000 |   |     |     |      |      |
| 20  | 0k   |   | JPG | 378 | *472 | 120k |
| ( ) |      |   |     |     |      |      |
| ( ) |      |   |     |     |      |      |
|     |      | 5 |     |     |      |      |

( ) ( ) 

| 5   |  |  |
|-----|--|--|
| 3   |  |  |
|     |  |  |
|     |  |  |
|     |  |  |
|     |  |  |
|     |  |  |
|     |  |  |
| ( ) |  |  |
| 1   |  |  |
|     |  |  |
|     |  |  |
| 2   |  |  |
| 3   |  |  |
|     |  |  |
|     |  |  |
|     |  |  |

| A | 1.     |     |
|---|--------|-----|
| / | 2. A   |     |
| 1 |        |     |
|   |        |     |
| ( |        |     |
| ) |        |     |
|   | 1. ""  |     |
| 2 | 2.     |     |
|   | 3.     |     |
| 3 |        |     |
|   | 1.     |     |
| 4 | 2.     |     |
|   |        |     |
|   | 3. 200 |     |
|   | 4.     |     |
|   | 1.     |     |
|   | 2.     |     |
| 5 |        |     |
|   | 3.     | 200 |
|   | 4.     |     |
|   | 5.     |     |
|   | 1.     |     |
|   | 2. 5   |     |
|   |        |     |
| 6 | 3.     |     |
|   | 4.     |     |
|   |        |     |
|   | 1.     |     |
| 7 | 2. 5   |     |
|   | 3.     |     |
|   | 1.     |     |
| 8 | 2. /   |     |
|   | 3.     |     |

| 9  |    |
|----|----|
| 10 | 1. |
| 10 | 2. |
| 11 |    |
|    |    |
|    |    |
| 12 | 1. |
|    | 2. |
| 12 | 1. |
|    | 2. |

| В   | 1.       |     |
|-----|----------|-----|
| /   |          |     |
|     | 2.       | A   |
| 1   |          |     |
|     |          |     |
|     |          |     |
| ( ) |          |     |
|     | 1.       | ш п |
| 2   | 2.       |     |
|     | 3.       |     |
| 2   |          |     |
| 3   |          |     |
|     | 1.       |     |
| 4   | 2.       |     |
| 4   |          |     |
|     |          |     |
|     |          |     |
|     |          |     |
|     |          |     |
|     |          |     |
|     |          |     |
|     |          |     |
|     | <u> </u> |     |
|     | 1        |     |

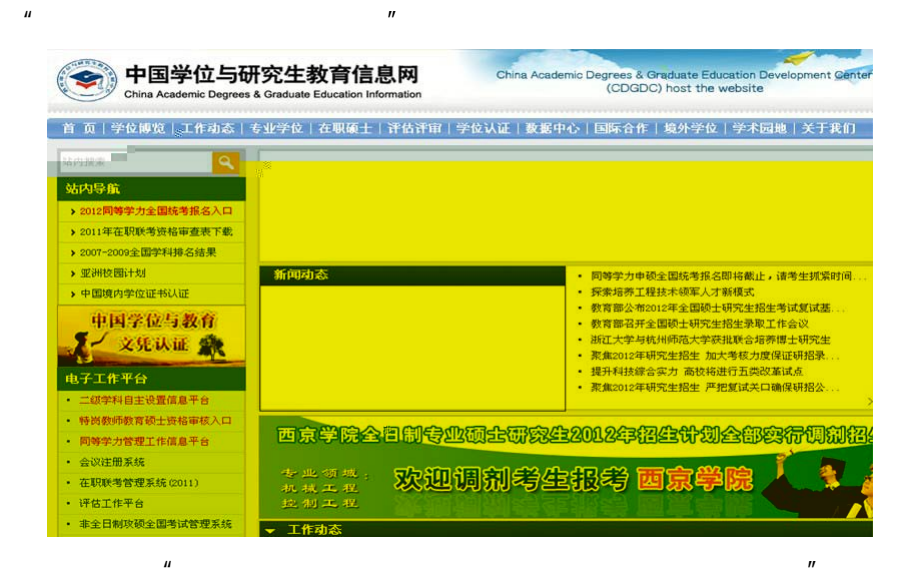

ıı

n

"

| <b>中国学</b><br>China Acade | <sup>2</sup> 位与研究生 | 。<br>教育信息网   | China Academic D | egrees & Gradua<br>(CDGDC) hos | te Education<br>t the websit<br>M M N | Developme<br>e            | nt Center |
|---------------------------|--------------------|--------------|------------------|--------------------------------|---------------------------------------|---------------------------|-----------|
|                           | <b>P300.3</b> 0    | CHELLANGER 1 |                  |                                | N <b>a</b> niin i                     | ilionation and            | Maan a    |
|                           |                    |              |                  |                                |                                       | 8_<br>4 <sub>1</sub> _ 61 |           |
|                           |                    |              |                  |                                |                                       |                           |           |
| e <mark>e</mark><br>M     |                    |              |                  |                                |                                       |                           |           |
| N<br>R                    |                    |              |                  |                                |                                       | nessonalijill             |           |

ıı

"

2013 8

|              | 全国           | 同等学力人            | 员申请硕士学位管理工作信息平台                       |
|--------------|--------------|------------------|---------------------------------------|
| 注册系统新用户      |              |                  | <b>① 执写信息</b> ③ 邮箱验证 ④ 注册。            |
| 基本信息 (说明:*为必 | · 填项; 用户注册   | 成功后所填的邮箱会收       | <b>到一封系统发送的电子邮件,通过该邮件的提示来完成账户的激活,</b> |
| 如果           | 用户所填的电子邮     | 箱地址有误,则可能永       | 這无法激活所注册的账号()                         |
| 用户名:         | ********@sin | L. COR           |                                       |
|              | 建议使用电子嵌      | 箱地址注册,保证嚯一       |                                       |
| 密码:          |              |                  | *                                     |
|              | 密码规则:数字      | 与宇母组合            |                                       |
| 确认密码:        |              | 000              | *                                     |
|              | 密码规则:数字      | 与字母组合            |                                       |
| 电子邮箱地址;      | *****        | @sina.com.cn 💙   | •                                     |
|              | 注意:请暂时不      | 要使用 QQ、Hotmail 羽 | 和 Yahood的箱!                           |
|              | 说明:若电子邮      | 藉地址在下拉框中未找       | 到,则选择"其它",输入你的电子邮箱地址。                 |
| 确认电子邮箱地址:    | *****        | @sina.com.cn 💙   | *                                     |
| 移动电话:        | 151******    |                  | *                                     |
|              | 要求本人手机,      | 用于密码找回及短信通       | 140                                   |
|              |              |                  |                                       |

| 移動电话, [15]                                                                                                    | NHW/NS T TIME TO AT I | *******           | Usina.com.cn       | *                                                            |
|----------------------------------------------------------------------------------------------------|-----------------------|-------------------|--------------------|--------------------------------------------------------------|
| 要求本人手机,用于密码线固及短旗通知<br>姓名。 ** ** ** ** ** ** ** ** ** ** ** ** **                                                                                                    | 移动电话:                 | 151******         |                    | *                                                            |
| 姓名。 ** * * * * * * * * * * * * * * * * *                                                                                                     |                       | 要求本人手机,用          | 于密码找回及短信通          | 知                                                            |
| <ul> <li>中语人真实姓名,一段注册不能够改</li> <li>通信地址。</li> <li>北京市場區区類和國語五号</li> <li>部政编码。</li> <li>100071</li> <li>第</li> <li>非作时间电话。</li> <li>151******</li> <li>第式均0:01062960xxxx期(130xxxxxxxxx)</li> <li>番注:</li> <li>第式均0:01062960xxx期(130xxxxxxxxxxxxx)</li> <li>番注:</li> <li>密可以在进行学位中请过程中完善诱信篇集</li> </ul>                                                                                                    | 姓名:                   | **                |                    | *                                                            |
| 通信地址:<br>超対編码:<br>1000T<br>工作时间联系电话:<br>第5130-005296anau聚130-anatasaa)<br>非工作时间电话:<br>活51<br>福云灯0-105296anau聚130-anatasaa)<br>都在:<br>密可以在进行学位中请过程中完善语信篇息                                                                                                    |                       | 申请人真实姓名,          | 一经注册不能修改           |                                                              |
| 邮政编码。     10001     101     101     101     101     101     101     101     101     101     101     101     101     101     101     101     101     101     101     101     101     101     101     101     101     101     101     101     101     101     101     101     101     101     101     101     101     101     101     101     101     101     101     101     101     101     101     101     101     101     101     101     101     101     101     101     101     101     101     101     101     101     101     101     101     101     101     101     101     101     101     101     101     101     101     101     101     101     101     101     101     101     101     101     101     101     101     101     101     101     101     101     101     101     101     101     101     101     101     101     101     101     101     101     101     101     101     101     101     101     101     101     101     101     101     101     101     101     101     101     101     101     101     101     101     101     101     101     101     101     101     101     101     101     101     101     101     101     101     101     101     101     101     101     101     101     101     101     101     101     101     101     101     101     101     101     101     101     101     101     101     101     101     101     101     101     101     101     101     101     101     101     101     101     101     101     101     101     101     101     101     101     101     101     101     101     101     101     101     101     101     101     101     101     101     101     101     101     101     101     101     101     101     101     101     101     101     101     101     101     101     101     101     101     101     101     101     101     101     101     101     101     101     101     101     101     101     101     101     101     101     101     101     101     101     101     101     101     101     101     101     101     101     101     101     101     101     101     101     101     101     101     101     101 | 通信地址:                 | 北京市海淀区颐和          | 國路五号               | *                                                            |
| 工作时扣联系电话: 151 (結天30.0106296anax紙130mananaxa)<br>非工作时扣电话: 151 (結天30.0106296anax紙130mananaxa)<br>倍天30.0106296anax紙[130mananaxa)<br>香往: 図可以在进行学位中诸过程中完善低信息                                                                                                    | 邮政编码:                 | 100871            |                    | *                                                            |
| (結末式は).1010000000000000000000000000000000000                                                                                                    | 工作时间联系电话;             | 151******         |                    | *                                                            |
| 非工作时间电话: 151*******<br>(時3式2010105298/acces/載130/escanacoa)<br>番注:<br>您可以在进行中位中诸过程中完善该成直                                                                                                    |                       | (格式30:0106296);;; | 0883£138888888888) |                                                              |
| (信式式):0106286xxxx%138xxxxxxxx)<br>番注:<br>您可以在进行学位申请过程中完善语信息                                                                                                    | 非工作时间电话:              | 151******         |                    | *                                                            |
| 备注。<br>您可以在进行学位中语过程中完善语信息                                                                                                    |                       | (格式如:0106296x)    | скаж138аннания)    |                                                              |
| 您可以在进行学位中语过是中完善该信息                                                                                                    | 备注:                   |                   |                    |                                                              |
|                                                                                                    |                       | 您可以在进行学位。         | 申请过程中完善该信          | 息                                                            |
|                                                                                                    |                       |                   |                    |                                                              |
|                                                                                                    |                       | ✓ 完成?             | 主册                 |                                                              |
| 完成注册                                                                                                    |                       |                   |                    |                                                              |
| 完成注册                                                                                                    | 14 TT -01 III         |                   |                    |                                                              |
| 完成注册                                                                                                    | 工一把([] About          | Us 网站南介 D         | 《东方式   网站地图        | 招聘信息   积利声明   京ICP备05030997号   艾保闷安备110180049   迈问量:38786935 |

| 🧼 中国学位与研究 |  |  |
|-----------|--|--|
|           |  |  |
|           |  |  |
|           |  |  |
|           |  |  |
|           |  |  |
|           |  |  |
|           |  |  |
|           |  |  |

| ~~~~~~~~~~~~~~~~~~~~~~~~~~~~~~~~~~~~~~ | (≪ 近回) [回复][回复全部][科发][無除][举报垃圾邮件] 移动到 ▼ 更多功能 ▼                                                      | 王一封 |
|----------------------------------------|----------------------------------------------------------------------------------------------------|-----|
| 通讯录 ▼                                  | "同等学力硕士学位申请系统"账号激活<br><sup>发往人:</sup>                                                               |     |
| 邮件来 新建 管理                              | toxisqxt <toassaxteedgac.eeu.cn> 加入通訊会理社会担任<br/>町 尚: 2012年4月9日(原明一) 下午22:34</toassaxteedgac.eeu.cn> |     |
| 收件夹 (38)                               | 收件人: " <b>qqffyaway</b> " <qqffyaway@sina.com.cn><br/>大 二小: -4.54K</qqffyaway@sina.com.cn>          |     |
| 草稿夹                                    | 洋油瓜息 ◆                                                                                              |     |
| 已发送                                    | 刘颢,你好:                                                                                              |     |
|                                        | Sample Duber Yang Tongge Sy Kang Yang Yang Yang Yang Yang Yang Yang Y                               |     |
|                                        |                                                                                                    |     |
|                                        |                                                                                                    |     |
|                                        |                                                                                                    |     |

ıı

| 中国于亚考明元生教育信                                         | LEPS × (5) 新浪音贝           |                            | (二) 王国同等于力人员申请领于学位管理 | x |
|-----------------------------------------------------|---------------------------|----------------------------|----------------------|---|
|                                                     | hindegroot - Ar Laris C   |                            |                      |   |
| • <u>~</u> +                                        | 国党位与研究                    | 生教育信息网                     |                      |   |
| See See                                             | a Academic Degrees & Grad | sate Education Information |                      |   |
|                                                     |                           |                            |                      |   |
|                                                     |                           |                            |                      |   |
|                                                     |                           |                            |                      |   |
|                                                     |                           |                            |                      |   |
|                                                     |                           |                            |                      |   |
|                                                     |                           |                            |                      |   |
| Concerted<br>D<br>Http://                           |                           |                            |                      |   |
| en en en ser se se se se se se se se se se se se se |                           |                            |                      |   |
| 0 1013554<br>D<br>1015                              |                           |                            |                      |   |
| 0 111 F                                             |                           |                            |                      |   |
| 0 111 F                                             |                           |                            |                      |   |
| 0<br>10<br>10,14                                    |                           |                            |                      |   |
| O standard<br>D<br>Naja                             |                           |                            |                      |   |
| 0 - 11 - 5 - 6<br>D<br>10   5                       |                           |                            |                      |   |
| C maranteria<br>D<br>NRJP                           |                           |                            |                      |   |

ıı

| www.chinadagraan.cn/tdslag | st/stuffiant_shtel?estionzelien | TotarAncerIdanoOversidiine con 🖘 🗢 🖉 Me dourle                                                                                                    |  |
|----------------------------|---------------------------------|----------------------------------------------------------------------------------------------------|--|
| head                       |                                 | and the second second sec |  |
| 着所在位置;账户管理>修改联             | 乘方式                             |                                                                                                    |  |
| 联系方式                       |                                 |                                                                                                    |  |
| 注册ID:                      | 201204T7HVDT                    |                                                                                                    |  |
| 用户名/摄录帐号:                  | qqflyaway@sina.com              |                                                                                                    |  |
| 电子邮箱:                      | [qqflyaway@sina.com.cn          | -                                                                                                    |  |
| 移动电话:                      | 15120052024                     | -                                                                                                    |  |
| <b>她名</b> :                | 向間                              |                                                                                                    |  |
| <b>他取得</b> 码:              | 100871                          | -                                                                                                    |  |
| 通讯地址:                      | 北京市海淀区颐和园路五号                    |                                                                                                    |  |
| 工作时联系电话:                   | 01062760064                     | •                                                                                                    |  |
| 非工作时联系电话:                  | 01062760054                     | -                                                                                                    |  |
| 卷注:                        | 1                               |                                                                                                    |  |
| 注册日期:                      | 2012年04月09日                     |                                                                                                    |  |
|                            |                                 |                                                                                                    |  |
|                            | 18                              |                                                                                                    |  |
| 注意:请检查个人的联系方式是否正           | 确后,点【保存】进入主页。                   |                                                                                                    |  |

| e 🐐 indiana   | a. \$                    | ĸ                                             |                        | 4 |
|---------------|--------------------------|-----------------------------------------------|------------------------|---|
| * 18 <b>0</b> | 等学力人员申请硕士                | 学位管理工作信息平台                                    |                        |   |
| 7122:100 3    | 19889 i gyffywrgthiau cm | 电子邮箱:qqCywayStint.co.co                       | 84894935 : 15120052024 |   |
| 6.23.04       | S. ANA D                 |                                               |                        |   |
| 0.65.859      |                          |                                               |                        |   |
|               |                          |                                               |                        |   |
|               |                          | A PARTICULAR SUBAR SERVICE                    | 4                      |   |
|               |                          | <ul> <li>(a) = 0 = 10 W (0.0, 0.0)</li> </ul> |                        |   |
|               |                          |                                               |                        |   |
|               | S an an                  |                                               |                        |   |
| P = 25.65 dt  |                          |                                               |                        |   |
| L 0.054574    |                          |                                               |                        |   |
| 6.62330       |                          |                                               |                        |   |
| 1.9/22        |                          |                                               |                        |   |
| 6.80017       | 🚫 2013-1914              |                                               |                        |   |
|               |                          |                                               |                        |   |
|               | a special data in        |                                               |                        |   |
|               |                          |                                               |                        |   |
|               | 1,8,000,000,000,000      |                                               |                        |   |
|               |                          |                                               |                        |   |

n

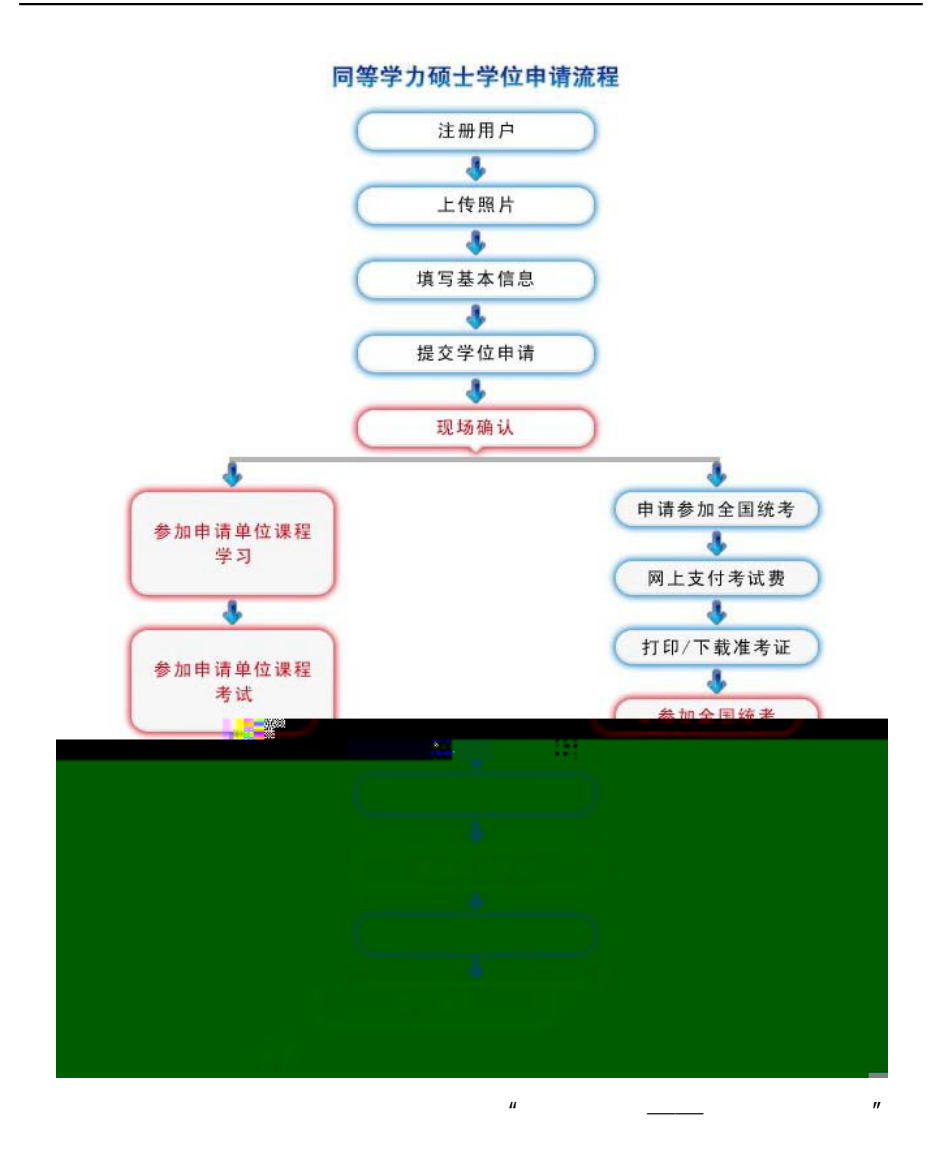

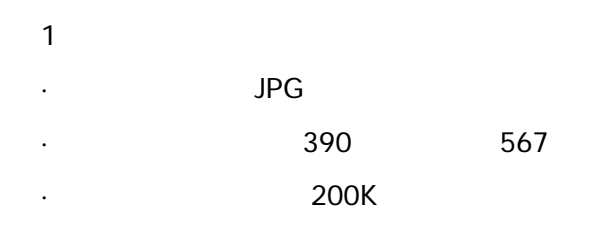

24 RGB

•

•

48m3 0 @[@6B04A6051A>11.4 @>>B0804A6051A>8D 4 4.977 0 n §27

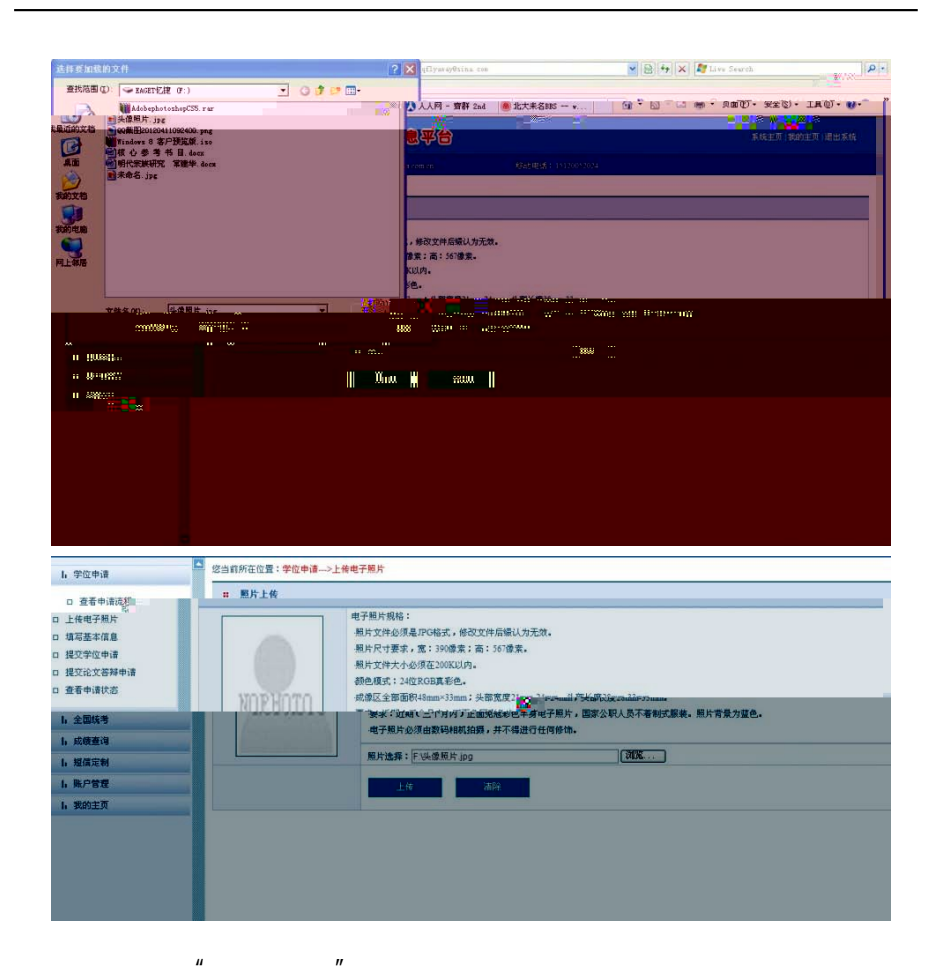

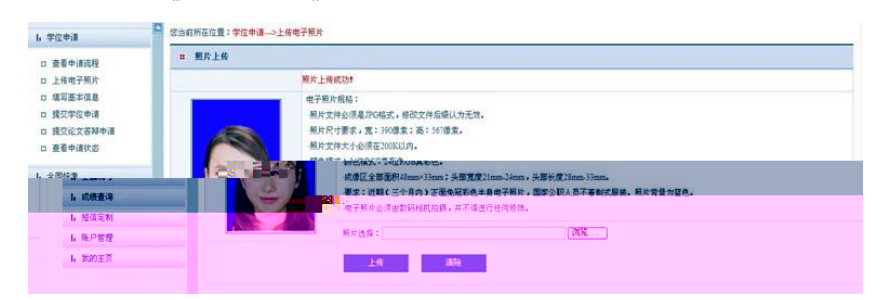

| IIIIIIIIIIIIIIIIIIIIIIIIIIIIIIIIIIII                                                                                                    | UED: 1:       D01000000         No:        No:          No:        No:          N                                                                                                    | 注册10: 2                                                                                                    |                       |                                                       |       |
|----------------------------------------------------------------------------------------------------|----------------------------------------------------------------------------------------------------|----------------------------------------------------------------------------------------------------|-----------------------|-------------------------------------------------------|-------|
| # 5:       ##         • # 52 FFF       • • • • • • • • • • • • • • • • • • •                                                                                                    | MS:       M         • 452 HE                                                                                                    |                                                                                                    | 0131090CBGL           |                                                       |       |
| • • • • • • • • • • • • • • • • • • •                                                                                                    | • 482#8 :                                                                                                    | 姓名: 作                                                                                                    | 可旋                    |                                                       | 150   |
| • Hiti: • Reference     • Reference     <                                                                                                    | • this     • this                                                                                                    | • 姓名拼音:                                                                                                    |                       |                                                       |       |
| • Revel     • Revel        • Revel <th>• Exercise         • Exercise         • Exercise</th> <th>• 性别: 「</th> <th>请选择</th> <th></th> <th>1 m m</th>                                                                                                    | • Exercise         • Exercise                                                                                                    | • 性别: 「                                                                                                    | 请选择                   |                                                       | 1 m m |
| NEW 0         OB 000 (2)           LEMENT         OB 000 (2)           LEMENT         OB 000 (2) </td <td>• • • • • • • • • • • • • • • • • • •</td> <td><ul> <li>田安安地区:</li> </ul></td> <td>中国的限制</td> <td>9</td> <td></td>                                                                                                    | • • • • • • • • • • • • • • • • • • •                                                                                                    | <ul> <li>田安安地区:</li> </ul>                                                                                                    | 中国的限制                 | 9                                                     |       |
| ・                                                                                                    | · Lots         · Lots         · Gl 101042C           • Litters         · Gl 101042C         ·           • Litters         · Litters         ·           • Litters         ·         ·           • Litters         ·         ·           • Litters         ·         ·           • Litters         ·         ·           • Litters         ·         ·           • Litters         ·         ·           • Litters         ·         ·           • Litters         ·         ·           • Litters         ·         ·           • Litters         ·         ·           • Litters         ·         ·           • Litters         ·         ·           • Litters         ·         ·           • Litters         ·         ·                                                                                                    | . 84                                                                                                    |                       |                                                       |       |
| ● 田田田市     ● UP INSUEZ       ● ● ● ● ● ● ● ● ● ● ● ● ● ● ● ● ● ● ●                                                                                                    | ・ 田田時二     ・ 田田時二     ・ 田田時二     ・ 田田市二     ・ 田田市二     ・ 田田市二     ・ 田田市二     ・ 小山口・・・     ・ 田田市二     ・ 小山口・・・     ・ 田田市二     ・ 山口・・・     ・ 田田市二     ・ 山口・・・     ・ 田田市二     ・ 山口・・・     ・ 田田市二     ・ 山口・・・     ・ 田田市二     ・ 山口・・・     ・ 山口・・・     ・ 田田市二     ・ 山口・・・     ・ 田田市二     ・ 山口・・・     ・ 田田市二     ・ 山口・・・     ・ 田田市二     ・ 山口・・・     ・ 田田市二     ・ 山口・・・     ・ 田田市二     ・ 山口・・・     ・ 田田市二     ・ 山口・・・     ・ 田田市二     ・ 山口・・・     ・ 田田市二     ・ 山口・・・     ・ 田田市二     ・ 山口・・     ・ 田田市二     ・ 山口・・     ・ 田田市二     ・ 山口・・     ・ 田田市二     ・ 山口・・     ・ 田田市二     ・ 山口・・     ・     ・ 田田市二     ・ 山口・・     ・     ・ 田田市二     ・ 山口・・     ・     ・ 山口・・     ・     ・     ・     ・     ・     ・     ・     ・     ・     ・     ・     ・     ・     ・     ・     ・     ・     ・     ・     ・     ・     ・     ・     ・     ・     ・     ・     ・     ・     ・     ・     ・     ・     ・     ・     ・     ・     ・     ・     ・     ・     ・     ・     ・     ・     ・     ・     ・     ・     ・     ・     ・     ・     ・     ・     ・     ・     ・     ・     ・     ・     ・     ・     ・     ・     ・     ・     ・     ・     ・     ・     ・     ・     ・     ・     ・     ・     ・     ・     ・     ・     ・     ・     ・     ・     ・     ・     ・     ・     ・     ・     ・     ・     ・     ・     ・     ・     ・     ・     ・     ・     ・     ・     ・     ・     ・     ・     ・     ・     ・     ・     ・     ・     ・     ・     ・     ・     ・     ・     ・     ・     ・     ・     ・     ・     ・     ・     ・     ・     ・     ・     ・     ・     ・     ・     ・     ・     ・     ・     ・     ・     ・     ・     ・     ・     ・     ・     ・     ・     ・     ・     ・     ・     ・     ・     ・     ・     ・     ・     ・     ・     ・     ・     ・     ・     ・     ・     ・     ・     ・     ・     ・     ・     ・     ・     ・     ・     ・     ・     ・     ・     ・     ・     ・     ・     ・     ・     ・     ・     ・     ・     ・     ・     ・     ・     ・     ・     ・     ・     ・     ・     ・     ・     ・     ・     ・     ・     ・     ・     ・     ・     ・     ・     ・     ・     ・     ・     ・     ・     ・     ・     ・     ・     ・     ・     ・     ・     ・     ・     ・     ・     ・     ・     ・     ・ | · FUEL ·                                                                                                    |                       | 200 10010100                                          |       |
|                                                                                                    | ● 建築語: 「「「」」」、「「」」」」、「」」」「「」」」」」、「」」、「」」、「」」、「                                                                                                    | * <b><u><u></u></u></b> <u></u> <u></u> <u></u> <u></u> <u></u> <u></u> <u></u> <u></u> <u></u> <u></u> <u></u> <u></u> <u></u> <u></u> <u></u> <u></u> <u></u> |                       | (du hielod22)                                         |       |
| <ul> <li>・ 出口から</li> <li>・ 出口から</li> <li>・ 出しから</li> <li>・ 出しから</li> <li>・ 出しから<td>・ (1) (1) (1) (1) (1) (1) (1) (1) (1) (1)</td><td>• 12745422 -</td><td>And the second second</td><td>areie V</td><td></td></li></ul>                                                                                                    | ・ (1) (1) (1) (1) (1) (1) (1) (1) (1) (1)                                                                                                    | • 12745422 -                                                                                                    | And the second second | areie V                                               |       |
| <ul> <li>・ Miller 1959-</li> <li>・ 小立士印・</li> <li>・ 学校理由本計:</li> <li>・ 学校理由本計:</li> <li>・ 学校</li></ul>                                                                                                    | <ul> <li>● 1010年1955</li> <li>● 2012年4月51</li> <li>● 2012年4月51</li> <li>● 201</li></ul>                                                                                                    | · 20++++                                                                                                    |                       |                                                       |       |
| <ul> <li>● の理想: (</li></ul>                                                                                                    | ・ かの理想: ************************************                                                                                                    | • 0ELA12-FF969                                                                                                    |                       |                                                       |       |
| - それ上りする: 4日 2006-0<br>- 余田上りする: 4日 2006-0<br>- 余田上りなお:                                                                                                    | - その見たす言: 0日 2000<br>- その最下であ引: 0日 2000<br>- 年のまでなら刻:                                                                                                    | • 20mmeters                                                                                                    |                       |                                                       |       |
| <ul> <li>・ 特別面子以本 7.5</li> <li>・ (金田子以及時) ・ (金田子) ・</li> <li>・ 部園市の広田福谷</li> <li>・ 部園市の広田福谷</li> <li>・ 部園市の広田福谷</li> <li>・ 市園市の広田福谷</li> <li>・ 市園市の広田福谷</li> <li>・ 市園市の大田市</li> <li>・ 市園市の大田市</li> <li>・ 市田</li> <li>・ 市田</li> <li>・ 田</li> <li>・ 田</li> <li>・ 田</li> <li>・ 田</li> <li>・ 田</li> <li>・ 田</li> <li>・ 田</li> <li>・ 田</li> <li>・ 田</li> <li>・ 田</li> <li>・ 田</li> <li>・ 田</li> <li>・ 田</li> <li>・ 田</li> <li>・ 田<th><ul> <li>・●本語で立てす ?: (10 2.500)</li> <li>・●書で2.500)</li> <li>・●書で2.500)</li> <li>・●目前で2.500)</li> <li>・●目前で2.500)<th>•##15#8</th><th></th><th>(/II IDUEVE)</th><th></th></li></ul></th></li></ul> | <ul> <li>・●本語で立てす ?: (10 2.500)</li> <li>・●書で2.500)</li> <li>・●書で2.500)</li> <li>・●目前で2.500)</li> <li>・●目前で2.500)<th>•##15#8</th><th></th><th>(/II IDUEVE)</th><th></th></li></ul>                                                                                                    | •##15#8                                                                                                    |                       | (/II IDUEVE)                                          |       |
| <ul> <li>・ 他哲学以近月時 ・ ・ ・ ・ ・ ・ ・ ・ ・ ・ ・ ・ ・ ・ ・ ・ ・ ・ ・</li></ul>                                                                                                    | <ul> <li>● 結正で送明: ************************************</li></ul>                                                                                                    | • 计制度学业中号                                                                                                    |                       |                                                       |       |
| <ul> <li>・ 約五十には1時時51</li> <li>・ 約五十には1時時51</li> <li>・ 約五十二日(1)</li> <li>・ 約五十二日(1)</li> <li>・ 約五十二日(1)</li> <li>・ 約五十二日(1)</li> <li>・ 約五十二日(1)</li> <li>・ 約二日(1)</li> <li>・ 約二日(1)<td><ul> <li>・ 利益市でした時期:</li> <li>・ 利益市で二年時: ふたり、 ~</li> <li>・ 利益市で二年時: ふたり、 ~</li> <li>・ 利益市で二年時: ふたり、 ~</li> <li>・ 利益市で二年時: ●</li> <li>●</li> <li>●</li></ul></td><td>• 明宣学"主义别</td><td></td><td>*</td><td></td></li></ul>                                                                                                    | <ul> <li>・ 利益市でした時期:</li> <li>・ 利益市で二年時: ふたり、 ~</li> <li>・ 利益市で二年時: ふたり、 ~</li> <li>・ 利益市で二年時: ふたり、 ~</li> <li>・ 利益市で二年時: ●</li> <li>●</li> <li>●</li></ul>                                                                                                    | • 明宣学"主义别                                                                                                    |                       | *                                                     |       |
| <ul> <li>・ 前面中で本料: 4-10 ~</li> <li>・ 前面中で本料: 4-10 ~</li> <li>・ 前面中で本料: 4-10 ~</li> <li>・ 前面中で本科: 4-10 ~</li> <li>・ 前面中で本科: ●</li> <li>・ 前面中で本科: ●</li> <li>・ 市面中で本科: ●</li> <li>・ 市面中で本科: ●</li> <li>・ 市面中で本科: ●</li> </ul>                                                                                                    | <ul> <li>・ 前前市で工作: 4・1. ・</li> <li>・ 前前市で工作: 4・1. ・</li> <li>・ 市前市で工作: ●</li> <li>・ 市前市で工作: ●</li> <li>●</li> <li></li></ul>                                                                                                    | • 前置学位记书编号                                                                                                    |                       |                                                       |       |
| <ul> <li>(計算行)(計算書):</li> <li>(計算行)(計算書):</li> <li>(計算行)(計算書):</li> <li>(計算行)(計算書):</li> <li>(計算行)(計算書):</li> <li>(計算行)(計算音):</li> <li>(計算行)(計算音):</li> <li>(計算行)(</li></ul>                                                                                                    | <ul> <li>(前京市行政市場):</li> <li>・ 前京市行政市場):</li> <li>・ 前京市行业():</li> <li>● 前京市行业():</li> <li>● 第三日本市():</li> <li>● 第三日本市():</li> <li>● 第三日本市():</li> <li>● 第三日本市():</li> <li>● 第三日本市():</li> </ul>                                                                                                    | • 新聞中(7年月)                                                                                                    |                       | ~                                                     |       |
| <ul> <li>・ 武臣学道市(:</li></ul>                                                                                                    | <ul> <li>・ 前前やつ声に:</li></ul>                                                                                                    | • 直費单位訂刊編号                                                                                                    |                       |                                                       |       |
|                                                                                                    |                                                                                                    | • 前管守行单行                                                                                                    | 1 .#3.ħ               | <ul> <li>《明·如果无法找到费项的武器学行单位、请洗择"学位授子单位已缴纳"</li> </ul> |       |
|                                                                                                    |                                                                                                    |                                                                                                    | •                     |                                                       |       |
|                                                                                                    |                                                                                                    |                                                                                                    |                       |                                                       |       |
|                                                                                                    |                                                                                                    |                                                                                                    |                       |                                                       |       |

Zhang San

\*

"

Li Xiaosi

u

n

| *前置学位证书编号: |           |  |
|------------|-----------|--|
| *前置学位单位:   | 学位授予单位已撤销 |  |
| * 前置学位专业:  |           |  |

|            | <b>#</b> 已申报学科信息 |              |             |               |         |  |
|------------|------------------|--------------|-------------|---------------|---------|--|
| 请院程<br>子照片 | 年度学科门类           | 学科名称         | 学位授予单位      | 申请状态          | 操作列表    |  |
| 本信息        |                  |              | 没有中         | 报的学科!         |         |  |
| 位申请        |                  |              |             |               |         |  |
| 文答辩申请      |                  |              |             |               |         |  |
| 请状态        | <b>#</b> 学位申请    |              |             |               |         |  |
| 1          | 注册Id:            | 201204T7HVDT |             |               |         |  |
| 1          | 年度:              | 2012年        |             |               |         |  |
|            | * 学位授予单位所在省市地区:  | 北京市          | ~           |               |         |  |
| 2          | *学位授予单位;         | 北京理工大学       | ~           |               |         |  |
| 1          | *申请人类型;          | 其他在职人员       | ~           |               |         |  |
|            | *学科门袋:           | 经济学          | ~           |               |         |  |
|            | *学科名称:           | ——请选择——      | ~           |               |         |  |
|            | *学位申请年月:         | E            | (30:199704) |               |         |  |
|            | <b>学号:</b>       |              | (说明:在删人员必   | 须填写此项,非在册人员不需 | 姜填写此项。) |  |
|            | 进修班:             |              | (说明:在删人员必   | 原填写此项,非在册人员不需 | 要填写此项)  |  |
|            | 院派:              | L            |             |               |         |  |
|            |                  |              |             |               |         |  |
|            | *工作单位所在省市:       |              | ×           |               |         |  |
|            | *工作单位名称:         |              |             |               |         |  |
|            | *工作单位性质:         | 诸选择          | ~           |               |         |  |
|            | *行政职务级别:         | 诸选择          | ~           |               |         |  |
|            | *技术职务领别:         | 请选择          | *           |               |         |  |
|            |                  | -            |             |               |         |  |

"

"

u

\*

n

"

"

| PRE - DITATO | NR. Della Ditta Ditta                                                                                                    | Oway Date - Date - On | er Den. Den. Oak | · Dress | 1010 - | (Sec) ( Writep://ww | w.cogoc.edu.onte • • |
|--------------|----------------------------------------------------------------------------------------------------|-----------------------|------------------|---------|--------|---------------------|----------------------|
| 一五月・月末大主     | . Жаналаан                                                                                                    | - TERNYES             | * 184977.4.94    | 4       |        |                     |                      |
| 🐑 £88%       | 学为人员申请硕士                                                                                                    | 学位管理工作信息书             | 36.2             |         |        |                     | 101104               |
| parts on the | THE REAL PROPERTY AND A DESCRIPTION OF A DESCRIPTION OF A | 5043 : DHD            | 4125             |         |        |                     | 6 <b>707</b> 8       |
| 机构在应复:学校中语   | ·冲通论文者秘密楼 (唐·号为台道理)                                                                                                    |                       |                  |         |        |                     | 0 資素中通流現             |
| 9988.B       |                                                                                                    |                       |                  |         |        |                     | 12 上母电子规则            |
| R #HOR       | <b>\$115</b> 8                                                                                                    | 学位领于单位                | 中语记言             |         | 静在形象   |                     | 1 建筑算术设备             |
| a 28         | 812187                                                                                                    | 27.7                  | **#02284         | *#2+3   | +4     |                     | O PRILITY OF         |
|              |                                                                                                    |                       |                  |         |        |                     | 0 18.931 TO 8        |
|              |                                                                                                    |                       |                  |         |        |                     | 12 夏夏中清秋四            |
|              |                                                                                                    |                       |                  |         |        |                     | h ±0016-8            |
|              |                                                                                                    |                       |                  |         |        |                     | 1. 成果是得              |
|              |                                                                                                    |                       |                  |         |        |                     | 6 NEEN               |
| RXEN+3       |                                                                                                    |                       |                  |         |        |                     | L BATT               |
|              |                                                                                                    |                       |                  |         |        |                     |                      |
|              |                                                                                                    | A 盘塘住村東市              | 1999年に共存的の1      |         |        |                     | h MOLT               |
|              |                                                                                                    | Addition              | 9968C2 49901     |         |        |                     | N PORET              |

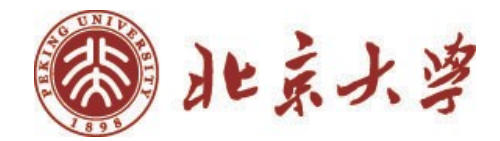

# [Title]

#### [Name]

## ([Major]) Directed

by [ ]

[Content of Abstract]

Keywords: [Keyword ], [Keyword 2].....

| ( | ) |          |   |   |  |  |  |
|---|---|----------|---|---|--|--|--|
|   | 1 |          |   |   |  |  |  |
|   | 2 |          |   |   |  |  |  |
|   |   | 1        | " | " |  |  |  |
|   |   | 2        |   |   |  |  |  |
|   |   | 补充学位基本演員 |   |   |  |  |  |

| 1号:<br> 冗生典别:<br> 課(18区):<br>[件号: | 51016061<br>研士<br>中国<br>110102197403013021 |   | 維名:<br>意学历类别:<br>出生日朝: | 活環維<br>同等学力申请硕士学位<br>19740301 |     | 総名拼音:<br>性別:<br>証件类型: | Tang XaoMei<br>於<br>瞬份証 |   |
|-----------------------------------|--------------------------------------------|---|------------------------|-------------------------------|-----|-----------------------|-------------------------|---|
| 补充信息——                            |                                            |   |                        |                               |     |                       |                         |   |
| "Est                              | 光迭舜                                        | * | *#3161848              | 光选择                           | 141 | +\$55                 |                         |   |
| - 新武市:                            | 18:3.9                                     | ~ | *形式电话                  | 建酒写教系申请                       |     | *电子邮箱                 | 這項写电子銀箱地址               |   |
| 由政調研                              | 请编写新政编码                                    |   | *联系地址:                 | 谨慎写联系地址                       |     |                       |                         |   |
| 申请学位学生类说:                         | 其我同等学力人员申请硕士学                              | ż | *有责学位:                 | 演选舞                           | -   | 夜前董学位年月:              | 请输入6位有效年月               |   |
| 们要学位孩子承信                          | 7                                          |   | 工作单位                   |                               |     | *工作单位性质内积             | 请他理                     | ~ |
| 专业技术职等组织                          | 1 (10.5.11                                 | ~ | *行政职务(团制):             | 演出库                           | *   |                       |                         |   |

3-1

- ( )
  - 1
  - 2

| 提交学位申请     |                                                                                                    |  |  |  |  |  |  |
|------------|----------------------------------------------------------------------------------------------------|--|--|--|--|--|--|
| 🚽 保存 📀 提交  |                                                                                                    |  |  |  |  |  |  |
| 学生基本信息     |                                                                                                    |  |  |  |  |  |  |
| 学号:        | \$1016061                                                                                                    |  |  |  |  |  |  |
| 姓名;        | 汤晓梅                                                                                                    |  |  |  |  |  |  |
| 研究生类别:     | 硕十                                                                                                    |  |  |  |  |  |  |
| 非学历类别:     | 「「「「」」の「「」」の「」」の「」」の「」」の「」」の「」」の「」」の「」」                                                                                                    |  |  |  |  |  |  |
|            |                                                                                                    |  |  |  |  |  |  |
| 一论文信息——    |                                                                                                    |  |  |  |  |  |  |
| *论文题目:     | 论文题目不能超过150个汉字                                                                                                    |  |  |  |  |  |  |
| *论文英文题目:   | 论文英文题目不能超过300个字符                                                                                                    |  |  |  |  |  |  |
| *论文关键字:    | 关键字为在3~5个,以中文逗号隔开                                                                                                    |  |  |  |  |  |  |
| *论文选题来源:   | 请选择论文选题来源 💙                                                                                                    |  |  |  |  |  |  |
| *论文类型:     | 请选择论文类型 💙                                                                                                    |  |  |  |  |  |  |
| *论文字数(万字): | 可保留小数点后一位小数,如:1                                                                                                    |  |  |  |  |  |  |
| *论文开始时间:   | 请选择论文开始时间 🔤                                                                                                    |  |  |  |  |  |  |
| *论文结束时间:   | 请选择论文结束时间 🔤                                                                                                    |  |  |  |  |  |  |
| *电子邮件:     | 请输入正确格式的电子邮件                                                                                                    |  |  |  |  |  |  |
| *发表论文数:    | 0                                                                                                    |  |  |  |  |  |  |
| 论文信息号:     |                                                                                                    |  |  |  |  |  |  |
| 说明:        | 发表论文应为学生在学期间以第一作者身份正式发表的学术论文一算。 对学术论文的基本要求如下:<br>A.发表在公开出版的学术类期刊(包括核心期刊)上;<br>B.论文的规范形式应包括:标题、作者信息、播要、关键词、正文、参考文献等;<br>C.论文内容须与审话人申请硕士学位专业相关;<br>D.提交申请材料时须提交正式印刷出版的期刊,各种论文的接收、刊登证明都不符合要求。 |  |  |  |  |  |  |

ıı

"

1

n

"

n

"

"

n

3-2

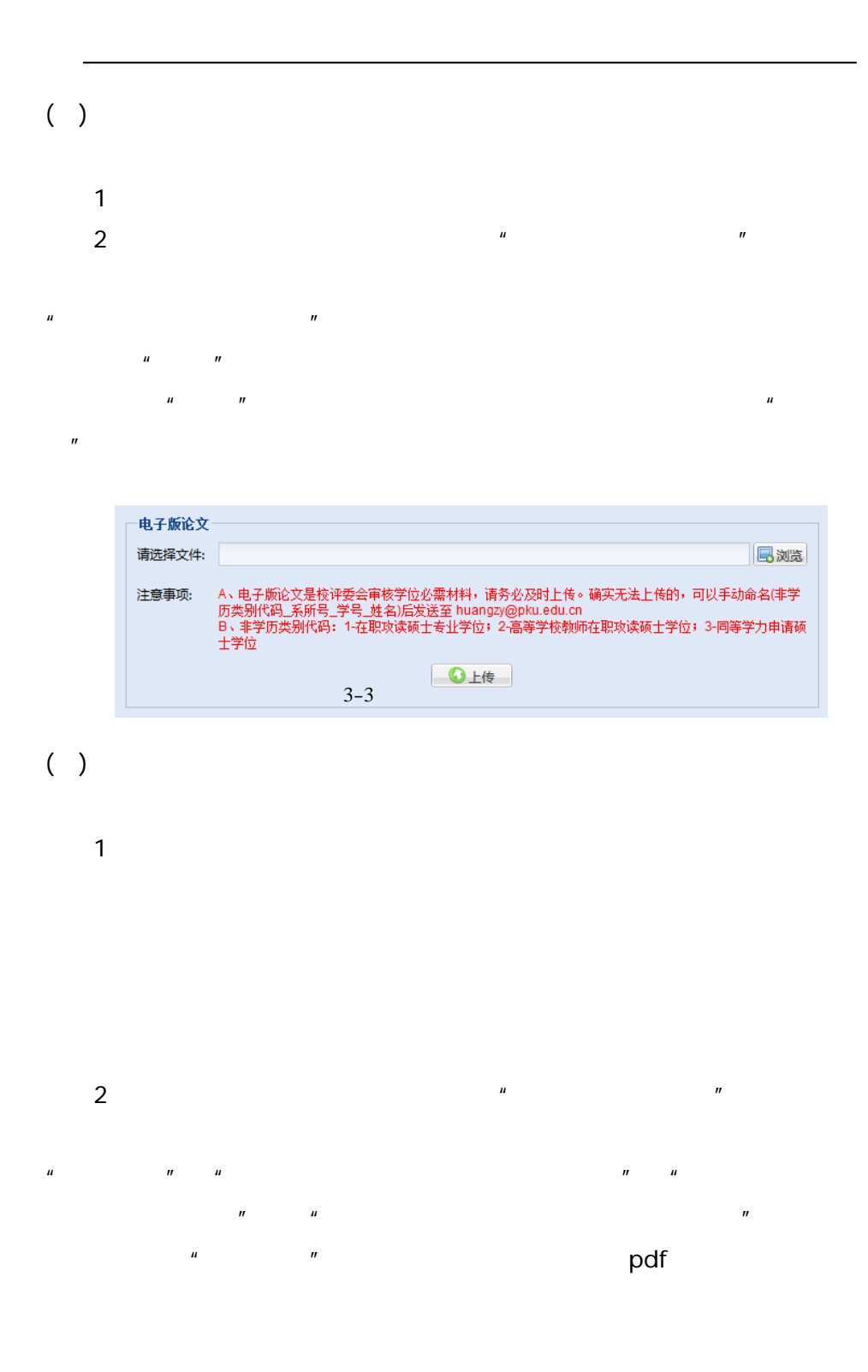

| 打印学位审批                  | 材料          |    |                 |               |
|-------------------------|-------------|----|-----------------|---------------|
| 材料类型: 请                 | 5择…         |    |                 | 🗸 실 打印预览      |
| 一学生基本信                  | 息           |    |                 |               |
| 学号:                     | stu1405     |    |                 |               |
| 姓名:                     | 张弘扬         |    |                 |               |
| 指导教师:                   | stu1405     |    |                 |               |
| 院系:                     | 数学科学学       | 岮院 |                 |               |
| 专业:                     | 应用数学        |    |                 |               |
|                         |             |    |                 |               |
| ++±3 <del>36</del> #4 • | <b>*</b> 18 |    | AND MERCINE AND | Ciuta Cozella |
|                         |             |    | 一学生基本           | 版权声明          |
| 和使用授权说明                 | 月           |    | æ               | 学位论文原创性声明     |
| [论文的学术评]                | Е I         |    | 3.2             | 指导教师对硕士学位     |
| 计学位信息审构                 | 亥表          |    | 姓名:             | 同等学力人员申请砌     |

3-4

"

ıı

| 查看论文石和结果       |       |        |  |  |  |
|----------------|-------|--------|--|--|--|
| 学号:            | 姓名:   | 研究生类别: |  |  |  |
| <b>非学历类别</b> : | 院系名称  | 专业名称:  |  |  |  |
| 答辩时间:          | 著种地点: | 著种参加人  |  |  |  |
| 学位表决结          | 發成原数: | 成对要款:  |  |  |  |
| 弃权重数:          | 结果审视标 |        |  |  |  |
| 答辩备注:          |       |        |  |  |  |
| 答辩报告书:         |       |        |  |  |  |
| 若辩记录:          |       |        |  |  |  |

3-5